CONFIDENTIAL

# 動画の限定公開機能マニュアル

The Manual of video

2024年6月24日ver.

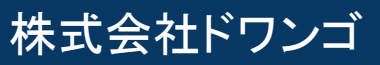

# P3【はじめに】動画の限定公開機能とはP51. 限定公開の設定方法P62. 限定公開のサイト上の見え方P113. 視聴ページURLの取得方法

# 🛕 注意事項 🛕

本資料の限定公開機能は動画コンテンツにのみ対応しております。 記事,応募,生放送については現時点で未実装 となりますのでご注意ください。 **——**【はじめに】動画の限定公開機能とは

限定公開とは公開設定の一種であり、限定公開に設定された動画はそのリンクを知っているユー ザーのみが視聴できるページとなります。

限定公開に指定されたコンテンツは

- サイト上の一覧表示
- タグの絞り込み、キーワード検索結果
- CH+などのポータル上のコンテンツ検索結果

に表示されません。

CP管理ツール上で取得できる視聴ページURLから直接アクセスすることでのみ閲覧できます。

# 【はじめに】動画の限定公開機能とは

| 動画編 | 集画面で | 限定公 | 開を選択 |
|-----|------|-----|------|
|     |      |     |      |

|      | • • •                     |    |
|------|---------------------------|----|
| アッフ  | 7ロード 動画情報 配信対象 公開設定       | 確認 |
| 公問   | 設定                        |    |
| ム田   |                           |    |
| 公開設定 | Ê                         |    |
| 0    | スケジュールを指定して公開             |    |
|      | 公開期間外のとき、非公開になります<br>公開開始 |    |
|      | /                         |    |
|      | 公開終了                      |    |
|      | /- 💼:- 🕓                  |    |
|      |                           |    |
| 0    | 公開                        |    |
|      | 動画がアップロードされ次第、すぐに公開されます   |    |
| ۲    | 限定公開                      |    |
|      | リンクを知っているユーザーのみが閲覧できます    |    |
| 0    | 非公開                       |    |
|      |                           |    |

限定公開ラベルの表示が目印です

| DNLNAMA,この範疇は限定に限ではない。サイト上に第三されてDNLンチイレクト市にする |
|-----------------------------------------------|
| 公開中<br>全ユーザー COUST ▶ 2 ■ 1                    |
| 公開期間:2024/06/06 13:47 ~ 無期限                   |
| #198,5aba,auto.82128.81-7mm                   |
| 限定公開<br>1920 × 1080<br>企12 ▶ 4 ■ 0            |
| 公開期間: 2024/06/06 13:46~ 無期限 限定公開のラベルが表示されます   |
| #10,144,921988,88,21-7-,164                   |
| 1920 x 1080<br>全ユーザー<br>0057 ▶ 4 ■ 0          |
| 公開期間:2024/06/06 13:44 ~ 無期限                   |

公開設定で限定公開を選択いただく事で サイト上には公開されず、URLからの直接遷移でのみ視聴ページを閲覧できる コンテンツを作成いただけます。

## ①限定公開の設定方法

#### アップロード動画の場合

- サイト管理ツールの左メニュー「動画」を選択
  - 画面右上の「⊕新規」または限定公開にしたい動画コンテンツを選択し「編集」を押下
  - 公開設定画面で限定公開を選択
- 確認画面で保存完了後、動画一覧で**限定公開のラベル**が表示されます

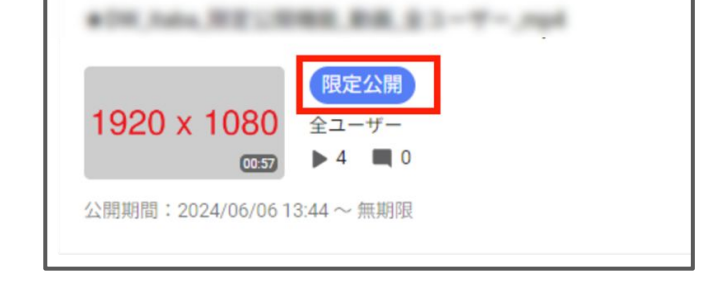

#### 生放送アーカイブ動画の場合

- サイト管理ツールの左メニュー「生放送」を選択
  - 「放送終了」項目の 素生放送アーカイブの表示があるコンテンツを選択し「編集」を押下
  - 公開設定画面で限定公開を選択
- 確認画面で保存完了後、生放送の放送終了一覧で限定公開のラベルが表示されます

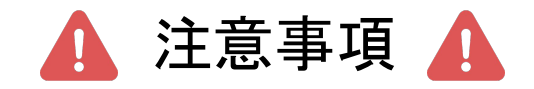

生放送アーカイブ動画を限定公開に設定すると「過去の放送」の一覧 からも非表示となりますのでご注意ください。

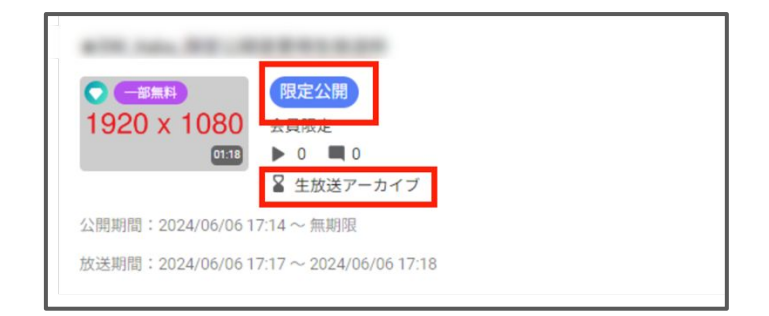

②限定公開のサイト上の見え方

限定公開のコンテンツは検索結果や絞り込み表示、一覧ページ表示がされません

#### • キーワード検索結果に表示されない

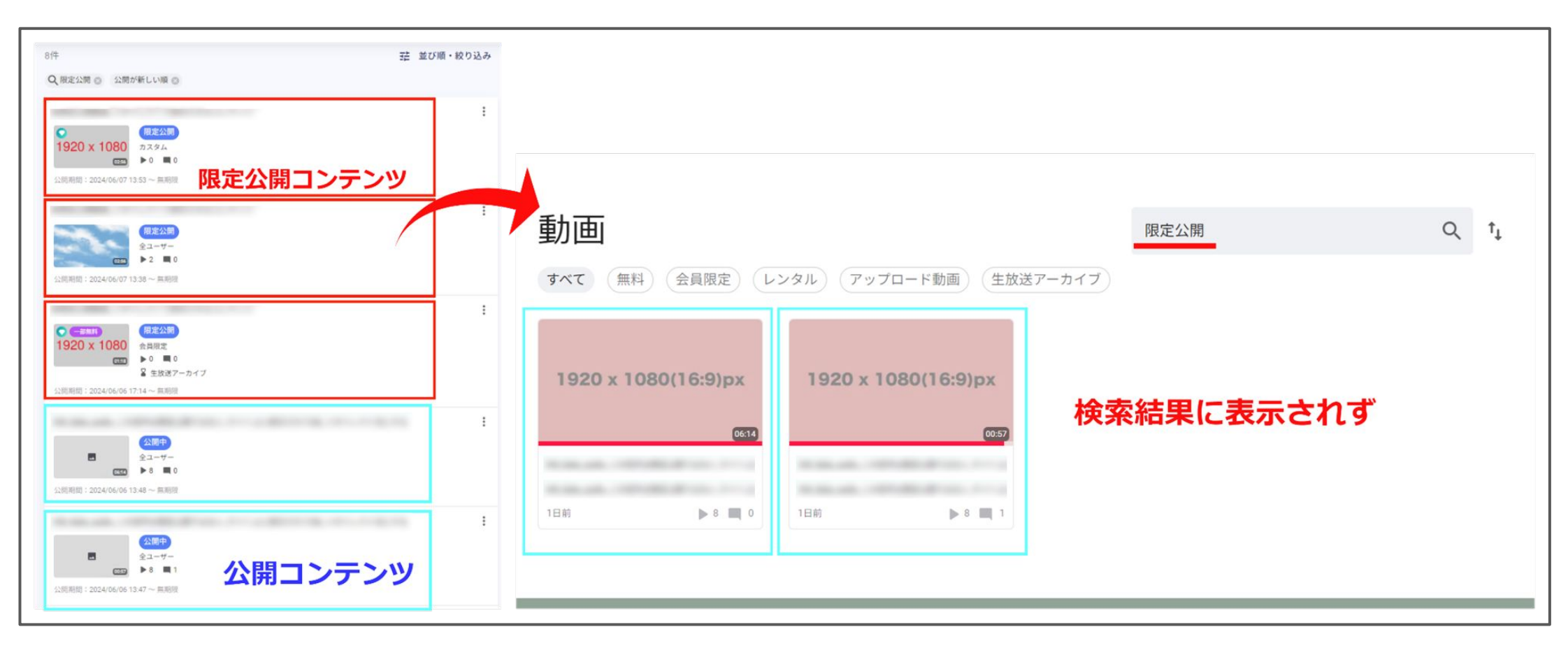

②限定公開のサイト上の見え方

サイトTOPに表示されない

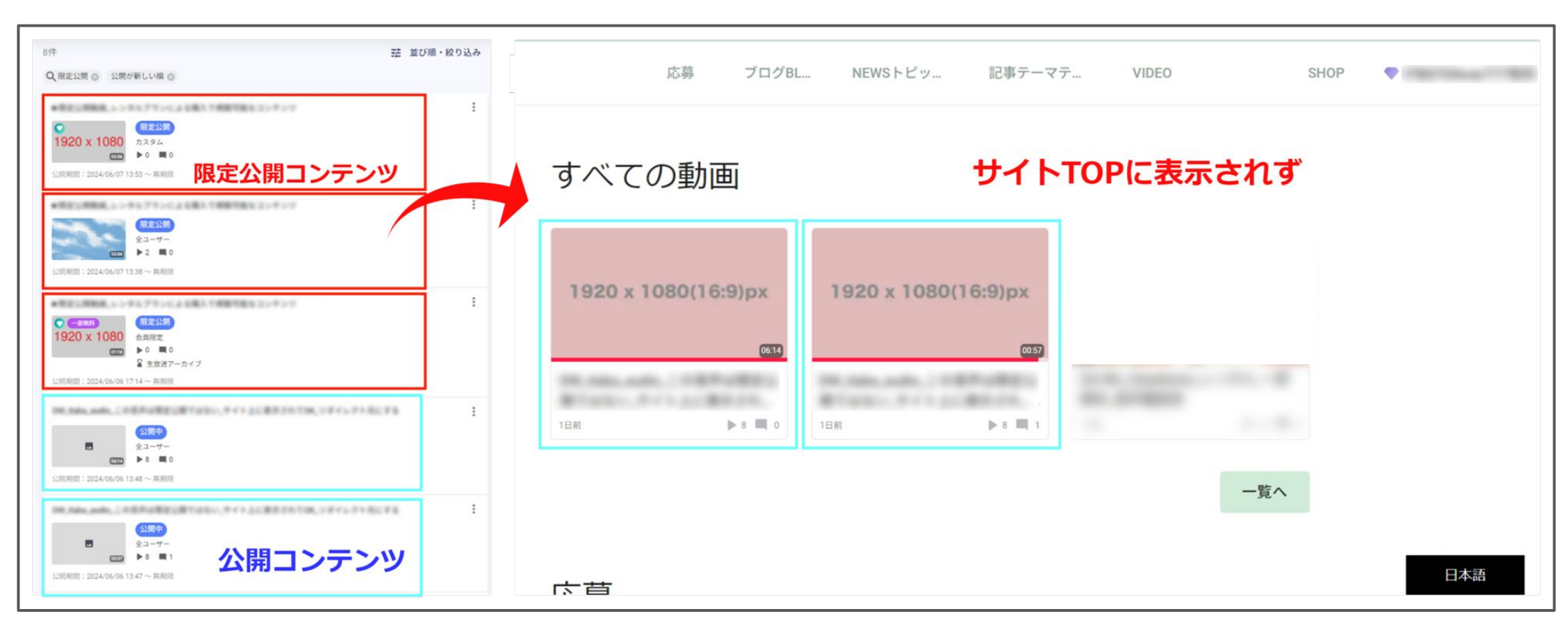

# ②限定公開のサイト上の見え方

• タグで絞り込み表示を行っても結果に表示されない

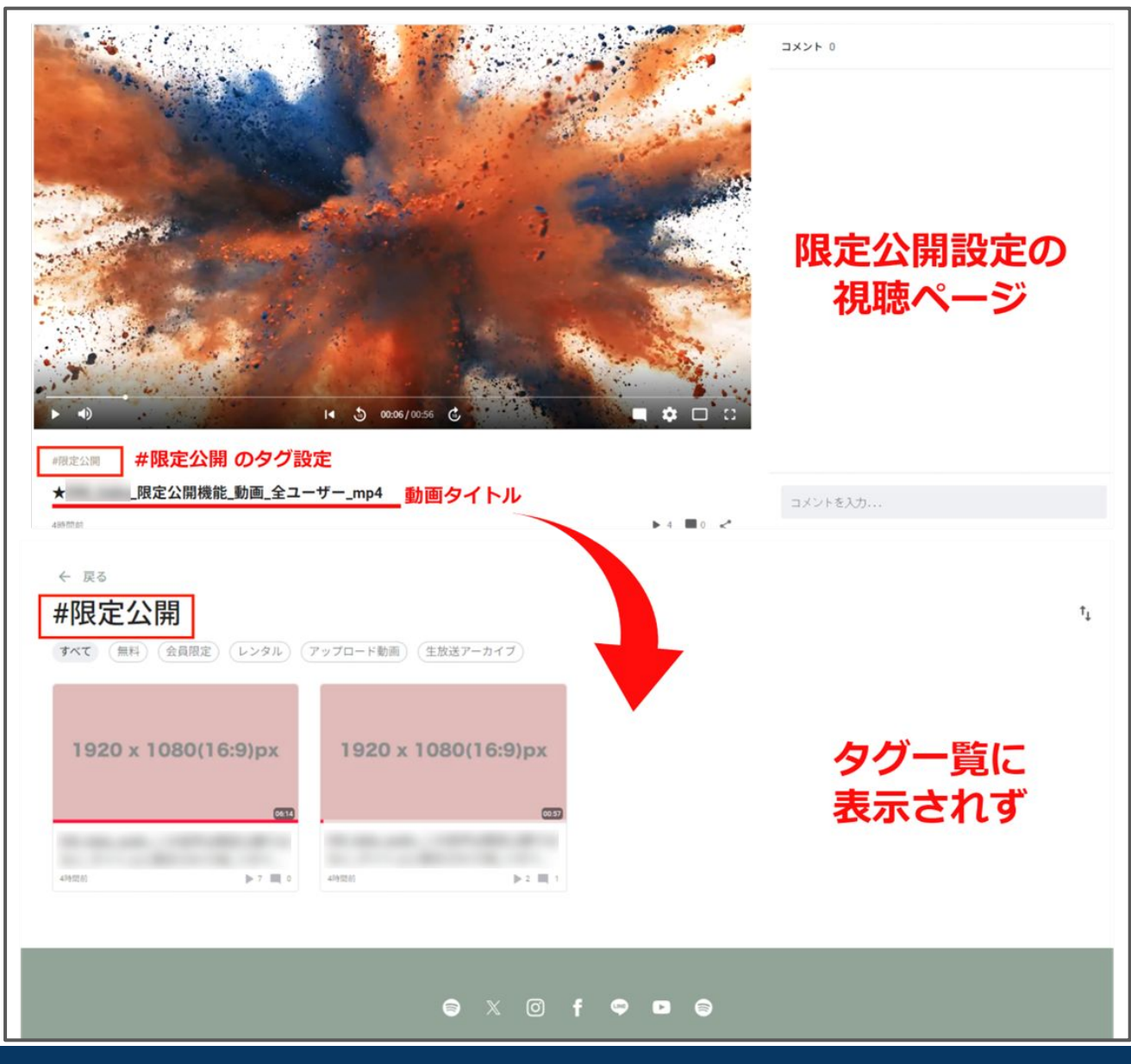

CONFIDENTIAL Copyright © dwango All Rights Reserved.

②限定公開のサイト上の見え方

コンテンツー覧ページに表示されない

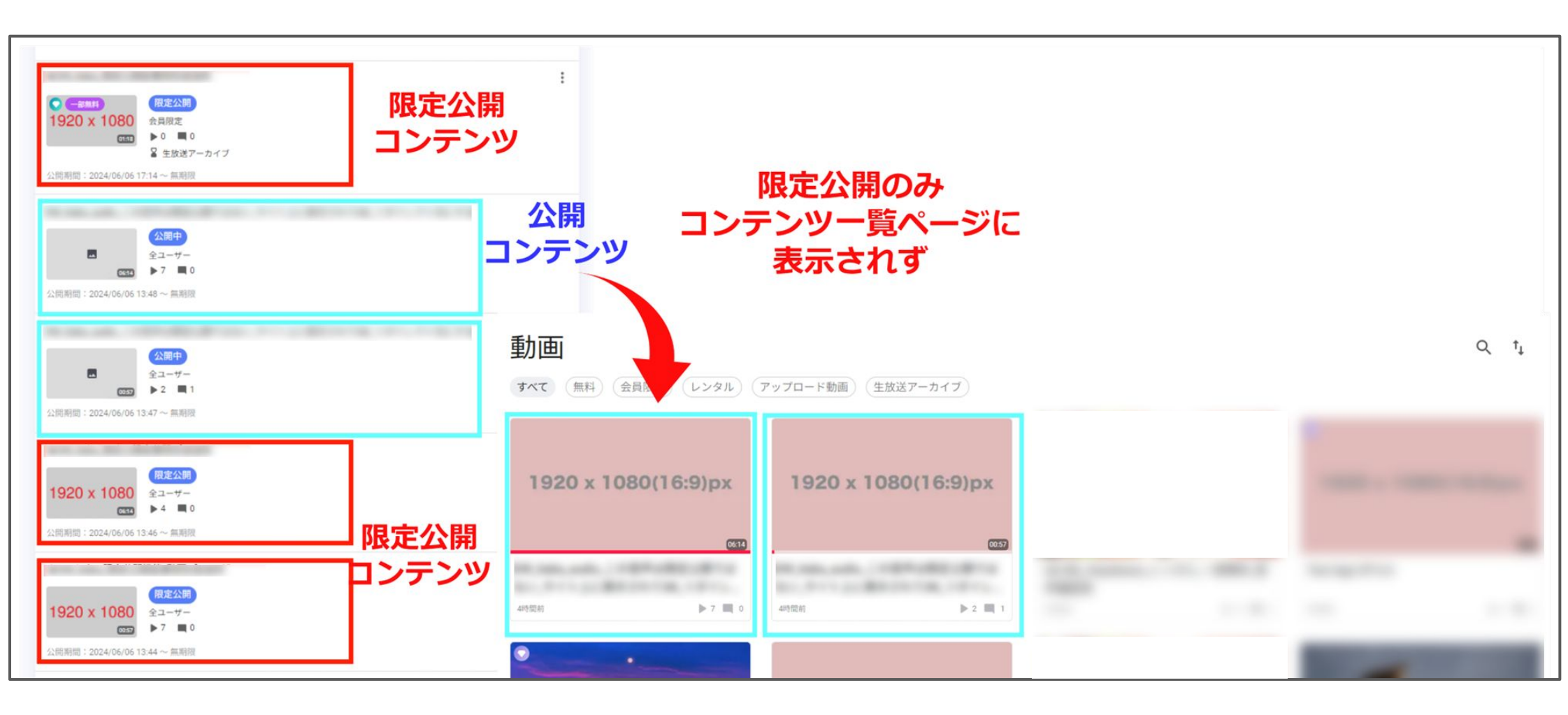

②限定公開のサイト上の見え方

#### (ニコニコチャンネルプラスなど)ポータルサイトに表示されない

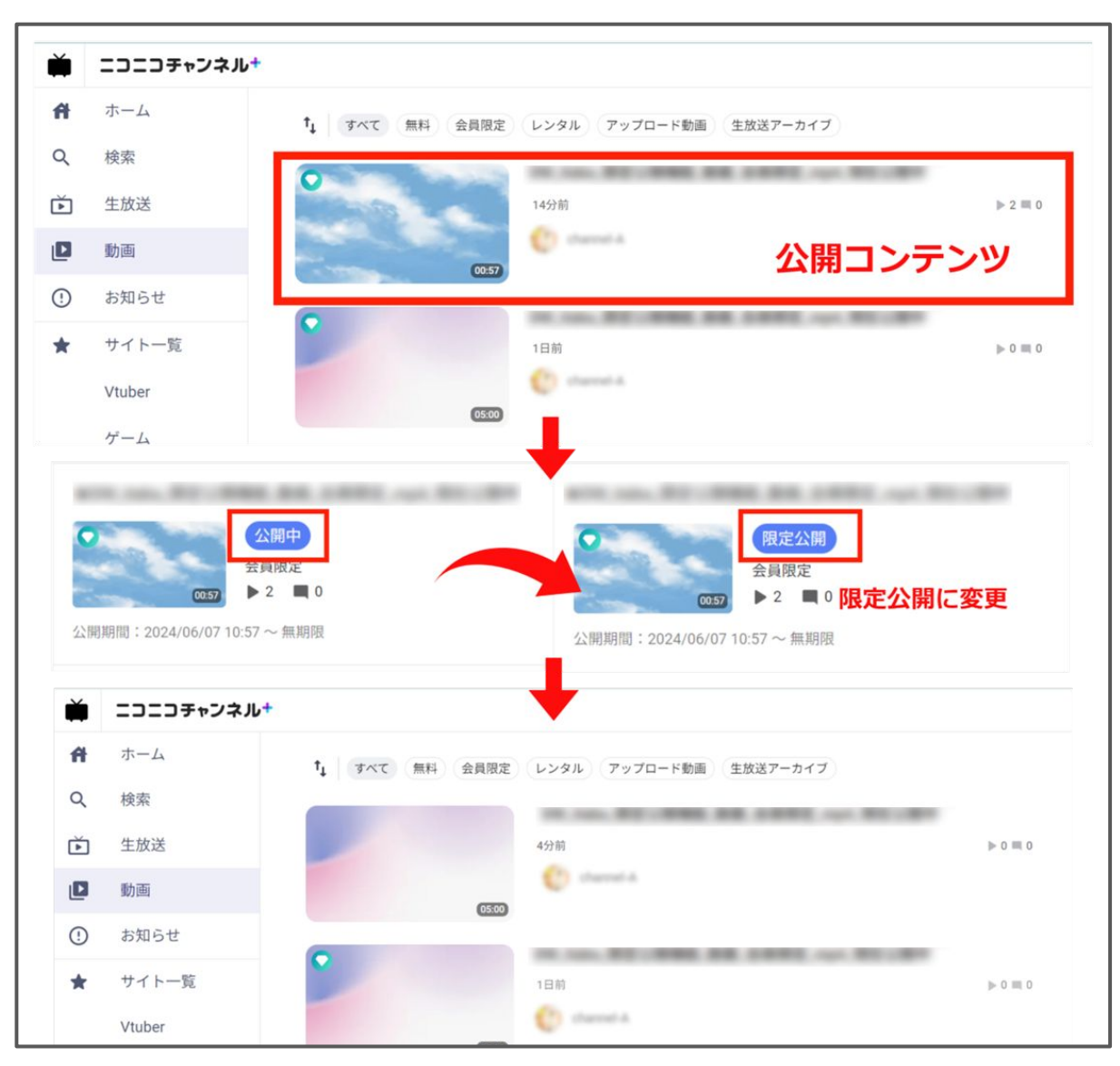

## ③視聴ページURLの取得方法

- コンテンツの一覧ページ または コンテンツ詳細ページ から3点メニューを選択
- 「視聴ページURLをコピー」を押下することで、そのコンテンツの視聴URLをコピーします

| ▲ユーザー<br>全ユーザー<br>● 2 ■ 1<br>公開期間:2024/06/06 13:47 ~ 無期限                     | : | <ul> <li>ページを確認 ご</li> <li>特権アカウントでご視聴く</li> <li>← 動画一覧</li> </ul> |            |
|------------------------------------------------------------------------------|---|--------------------------------------------------------------------|------------|
| R定公開<br>1920 × 1080<br>金ユーザー<br>▶ 4 ■ 0 公開期間: 2024/06/06 13:46 ~ 無期限 コンテンツー覧 |   | 動画情報<br>grhu                                                       | ]ンテンツ詳細ページ |
| 1920 × 1080<br>全ユーザー<br>▶ 4 ■ 0<br>公開期間: 2024/06/06 13:44 ~ 無期限              | : | 説明文<br>TEST<br>サムネイル画像                                             |            |

| ★DHL, Raba_audio_用意公開_全ユーザー_max | 編集           |  |  |
|---------------------------------|--------------|--|--|
| 限定公開                            | 複製           |  |  |
| 1920 x 1080 全ユーザー               | 動画をダウンロード    |  |  |
|                                 | 動画ダウンロード準備依頼 |  |  |
| 公開期間 - 2024/06/06 13:46 ~ 無則限   | 視聴ページを確認     |  |  |
| ●DW_Auba,開堂公開構築_数道,全ユーザー,mp4    | 視聴ページURLをコピー |  |  |
| 限定公開<br>1920 x 1080<br>全ユーザー    | 削除           |  |  |